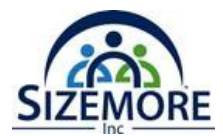

# Workday Go-Live: Lis de verifikasyon Jou 1

Loge sou Workday lèw itilize enfòmasyon ou. Klike sou opsyon **Meni** an epi revize ak mete ajou enfòmasyon ki nesesè yo.

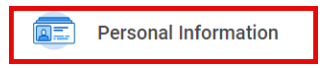

Klike sou aplikasyon **enfòmasyon pèsonèl** (ki chita sou bò gòch paj la) pou **revize/ajoute/aktiyalize enfòmasyon** yo. Note: Gen kèk ajisteman ki pral mande dokimantasyon pou rive anekse (egzanp: Dat nesans, Estati sivil, Chanjman non legal)

## **REVIZE ak EDITE:**

- **Enfòmasyon Kontak:** (Kay, Travay, Imèl)
- **Enfòmasyon Pèsonèl :** (Sèks, Dat Nesans, Estati Sivil, Ras/Etnisite, Andikap)
- **Non Legal:** (Chanje Non Legal Mwen)
- **Non Pwofere:** (*Ajoute Non Pwofere*)

# AJOUTE:

**Kontak ijans:** (Ajoute Enfòmasyon Kontak Ijans ou)

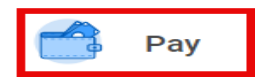

Klike sou aplikasyon **peye** (ki chita sou bò gòch paj la) pou revize/ajoute/aktiyalize enfòmasyon yo.

#### **REVIZE/AKTIVITE:**

- Eleksyon Pòtay: (Retrè Taks federal, Retrè Taks eta)
- **Eleksyon Peman:** (Depo Dirèk)

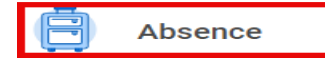

Klike sou aplikasyon Absans (ki chita sou bò gòch paj la) pou wè bilan absans yo.

#### **REVIZE:**

**Bilan Absans:** (PTO Disponib)

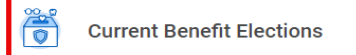

Klike sou aplikasyon **Eleksyon Benefis aktyèl** (ki chita sou bò gòch paj la) pou revize/ajoute/aktiyalize enfòmasyon yo.

## **REVIZE:**

- Eleksyon Benefis: (Eleksyon Aktyèl pou Benefis ak pri)
- Depandan: (Depandan Aktyèl)
- **Benefisyè:** (Verifye ke enfòmasyon benefisyè ou kòrèk)